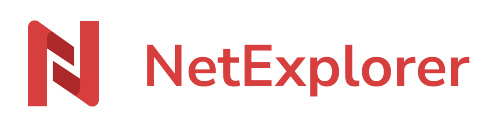

Base de connaissances > NetExplorer Workspace > Utiliser votre plateforme > Recevoir des dossiers ou des fichiers

Recevoir des dossiers ou des fichiers Nicolas ARBOUIN - 2025-08-08 - Utiliser votre plateforme

*Vous avez besoin d'ouvrir un espace pour que votre correspondant dépose des éléments urgents ? La fonction Recevoir des fichiers ici est idéale !* 

Créer votre lien ou mail de dépôt

La fonctionnalité Recevoir des fichiers ici va vous permettre de recevoir à l'intérieur d'un dossier, tous les fichiers et dossiers que votre correspondant aura déposés et ce, qu'importe leur taille ou leur nombre.

- Rendez-vous sur votre plateforme NetExplorer
- Repérez votre dossier.
- Faites un clic droit sur le dossier et sélectionnez
- La fenêtre ci-dessous apparait et votre lien s'affiche:

| Recevoir des documents | ×           |
|------------------------|-------------|
| Nouveaux Tests         |             |
| Envoyer par e-mail     | ائر<br>ائرا |
| Modifier le message 💿  |             |
|                        |             |
| 0 Destinataire(s)      | (+) Ajouter |
|                        |             |
|                        |             |
|                        | Envoyer     |
| Envoyer par lien       |             |

Créer un lien de partage

## Partager votre lien de dépôt par mail

Vous êtes aiguillé par défaut, sur l'envoi, par mail de votre lien de dépôt. Vous aurez alors

la possibilité de paramétrer différents éléments, en cliquant sur le bouton

ŝ

١ţ

Vous ouvrirez alors la fenêtre suivante :

| Paramètres                       |                                          | ×                            |
|----------------------------------|------------------------------------------|------------------------------|
| Nom du lien de dépô              | t                                        |                              |
| Personnalisez le nom du          | lien de dépôt<br><b>1</b>                |                              |
| ex : Demande de docur            | nents                                    |                              |
| Date d'expiration                |                                          |                              |
| Déterminer une date d'ex         | piration pour le lien de dépôt de ce(s)  | document(s).                 |
| 13/06/2025                       | 台 2                                      |                              |
| Protection                       | 3                                        | >                            |
| Me notifier des dépôt            | s dans ce dossier 4                      |                              |
| Preuve de dépôt                  | 5                                        |                              |
| Les destinataires sont no        | tifiés par e-mail des dépôts qu'ils auro | nt effectués.                |
|                                  |                                          | Enregistrer                  |
| 1. Vous pourrez donne            | er un nom à votre mail, pour le reto     | urver plus facilement        |
| 2. Vous pourrez défini           | r une date d'expiration (suivant les     | paramètres préintégrés par   |
| votre administrateu              | ır)                                      |                              |
| 3. Mettre en place un            | e protection de votre lien :             |                              |
| <ul> <li>Par un mot o</li> </ul> | le passe, un indicateur aléatoire voi    | us proposera alors un mot de |
| passe fort, v                    | ous aurez la possibilité de le change    | er                           |

- Par SMS, il vous serra alors demandé, avant l'envoi du mail, le numéro de téléphone du destinataire.
- 4. Si cet élémente est actif, vous recevrez, par mail, une alerte, vous indiquant que des dépôts ont été effectués
- 5. Si cet élémente est actif, vos destinataires recevront une alerte mail sur les dépôts qu'ils ont effectués

## Partager votre lien de dépôt par un lien simple

Vous allez alors créer un lien de dépôt qui sera distribué par vos propres moyens, vous

aurez alors la possibilité de paramétrer différents éléments, en cliquant sur le bouton

Vous ouvrirez alors la fenêtre suivante :

| Paramètres                                                                           |                                                           | ×           |
|--------------------------------------------------------------------------------------|-----------------------------------------------------------|-------------|
| Nom du lien de dépôt<br>Personnalisez le nom du lien de<br>ex : Demande de documents | dépôt<br>1                                                |             |
| Date d'expiration         Déterminer une date d'expiration         13/06/2025        | n pour le lien de dépôt de ce(s) document(s).<br><b>2</b> |             |
| Protection                                                                           | 3                                                         | >           |
| Me notifier des dépôts dans                                                          | s ce dossier 4                                            |             |
|                                                                                      |                                                           | Enregistrer |

- 1. Vous pourrez donner un nom à votre lien, pour le retourver plus facilement
- 2. Vous pourrez définir une date d'expiration (suivant les paramètres préintégrés par votre administrateur)
- 3. Mettre en place une protection de votre lien, ici uniquement la possibilité de mettre en place une protection par mot de passe.
- 4. Si cet élémente est actif, vous recevrez, par mail, une alerte, vous indiquant que des dépôts ont été effectués

Il vous suffit alors de cliquer sur le bouton pour créer votre lien.

Du côté de votre correspondant

Lorsque votre correspondant va accéder à votre lien, il obtiendra l'écran ci-dessous

| NetExplorer                                                | O 17417939063911735375506720341285.png<br>115.7 Ko                  | $\otimes$ |
|------------------------------------------------------------|---------------------------------------------------------------------|-----------|
| Claire MARTIN<br>vous a fait une demande de<br>document(s) | 3     2025 04 24 - Webinaire - IA et risques cyber.pdf       2.0 Mo | $\otimes$ |
| Date d'expiration<br>13 Juin 2025                          |                                                                     |           |
|                                                            | 2 élément(s) prêt(s) à être transmis                                |           |
|                                                            | Ajouter     Transmettre       Fichiers     Dossiers                 |           |

Deux possibilités:

- Utiliser la fonction **glisser/déposer**: sélectionner les éléments sur son poste et les glisser sur la page dédiée.
- Cliquer sur **Ajouter**, pour sélectionner des fichiers ou des dossiers sur le poste de votre correspondant.
- Votre interlocuteur peut également **supprimer** le fichier, en cas d'erreur, en cliquant sur la petite croix à droite de celui-ci

Il suffit ensuite de cliquer sur le bouton Transmettre, pour déposer les éléments.

Remarques

→ Votre lien généré sera de

type *https://lenomdevotreplateforme.netexplorer.pro/ul/Cum4rfW3YZ*(soit le nom de votre plateforme et une clé calculée automatiquement)

- → Il n'est pas possible de déposer des dossiers vides.
- → Ce lien de dépôt ne permet pas d'accéder à la plateforme.

| Tags     |  |  |
|----------|--|--|
| lien     |  |  |
| mail     |  |  |
| partage  |  |  |
| partager |  |  |
| recevoir |  |  |